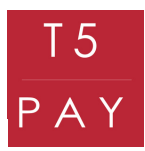

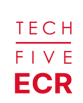

# Procédure d'activation sous version ECR

TECH FIVE **ECR** 

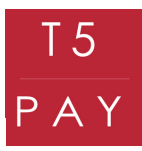

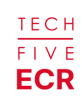

# 1. PRÉREQUIS CAISSE ENREGISTREUSE ECR

Avant de commencer la configuration du T5 PAY et de votre caisse enregistreuse, assurez-vous que celle-ci est dans la bonne version. Pour ce faire, accédez à votre logiciel, puis appuyez sur le point d'interrogation en haut à droite.

| reck mardi 29 août 12:22 | CHFIVE-Origin |                               |             | li 🕲 |
|--------------------------|---------------|-------------------------------|-------------|------|
|                          |               | TECH                          |             |      |
|                          |               | ECR                           |             |      |
|                          | Caisse ve     | rrouillée : veuillez saisir v | votre code  |      |
|                          | A leci        | nde de connexion nar défa     | aut ect '1' |      |
|                          | Le Ci         | a contractor par dete         |             | 1    |
|                          | 1             | 2                             | 3           |      |
|                          | 4             | 5                             | 6           |      |
|                          |               |                               |             |      |
|                          | 7             | 8                             | 9           |      |
|                          |               | 0                             |             |      |
|                          | Annuler       | Valider                       | Corriger    |      |

La page "Informations" du logiciel s'affiche devant vous. Vous pouvez désormais consulter la version du logiciel, généralement présentée sous la forme x-x.x.x. Les "x" remplacent les chiffres de la version.

|                                  |       | TECH<br>FIVE |                          |         |  |
|----------------------------------|-------|--------------|--------------------------|---------|--|
| Informations                     |       |              |                          |         |  |
| Version TECHFIVE-Origin          |       | 3-2.4.0 (23  | 1) du 02/11/2023         |         |  |
| Identifiant                      |       | 30d844988    | 358c02dc                 | 0       |  |
| Utilisateur                      |       |              |                          |         |  |
| Mémoire interne utilisé          |       | 3 GB / 8 GI  | 3                        |         |  |
| Mémoire externe utilisé          |       | 3 GB / 8 GI  | 3                        |         |  |
| Numéro hotline                   |       | 05 16 29 0   | 0 29                     |         |  |
| CERTIFICAT n°38148<br>www.lne.fr |       |              | Télécharger le certifica | it      |  |
| Manuel utilisateur               |       |              |                          | Annuler |  |
| or                               | 1.55% | 0            | . States                 |         |  |

La version doit impérativement être au minimum en 3-0.0.0. Si votre caisse n'est pas à jour, veuillez contacter le service TechFive au : +33 5.16.29.00.29, pour effectuer la mise à jour nécessaire.

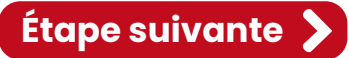

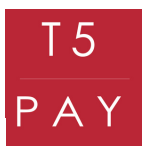

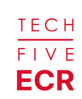

#### 1. PARAMÉTRAGE T5 PAY

Pour connecter votre T5 Pay, vous devez commencer par l'allumer. Appuyez pendant 2 secondes sur le bouton rouge "cancel" pour le démarrer, un signal sonore retentira. Une fois allumé, appuyez sur le bouton jaune "clear", un menu s'affichera.

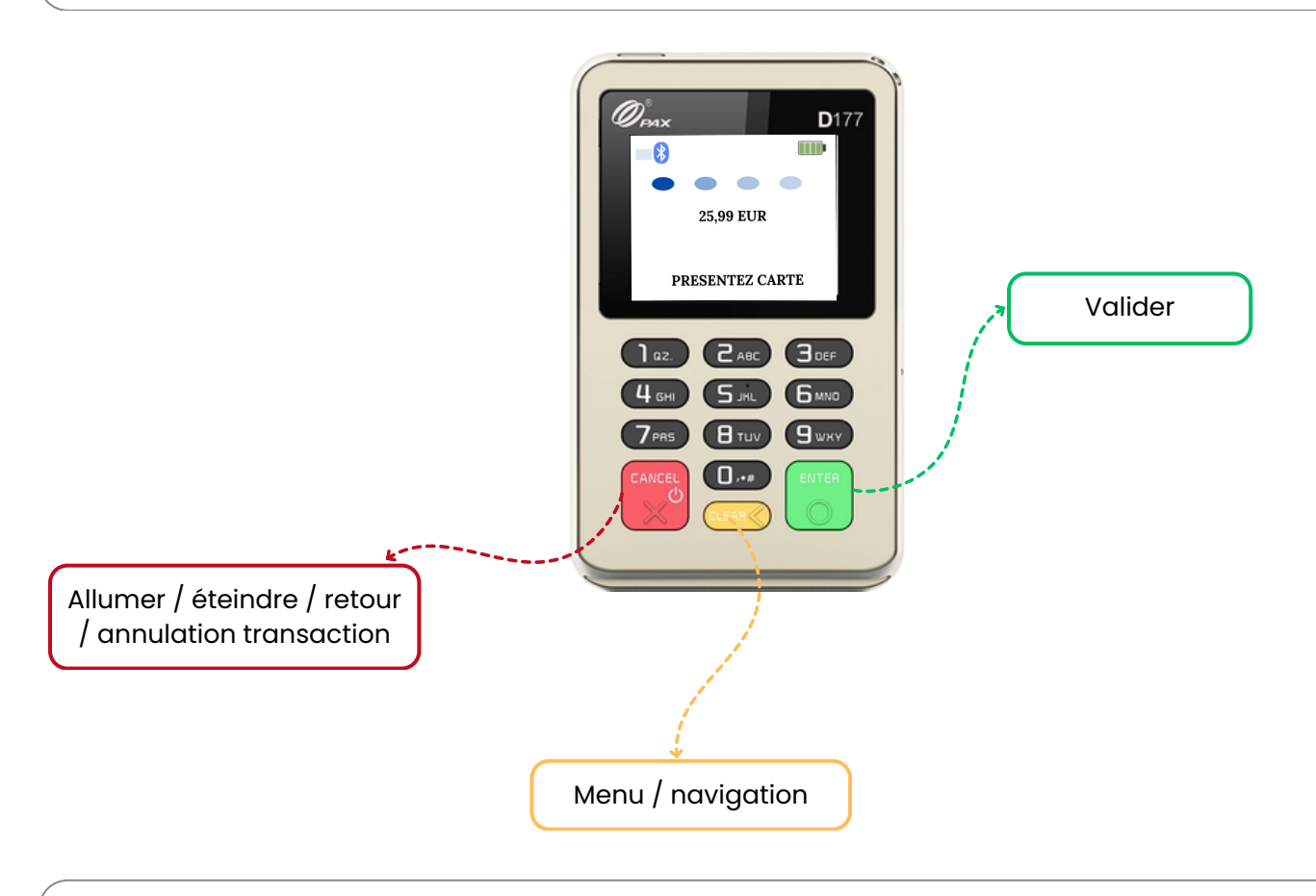

Pour naviguer dans le menu : déplacez la sélection en appuyant sur "Clear". Pour valider : utilisez le bouton "Enter". Pour revenir en arrière : appuyez sur le bouton "Cancel".

Sélectionnez le bouton "Connexion" et validez avec le bouton "Enter", puis choisissez "Association" et validez avec le bouton "Enter" afin d'activer la recherche de périphériques. Votre T5 PAY est maintenant prêt à être associé !

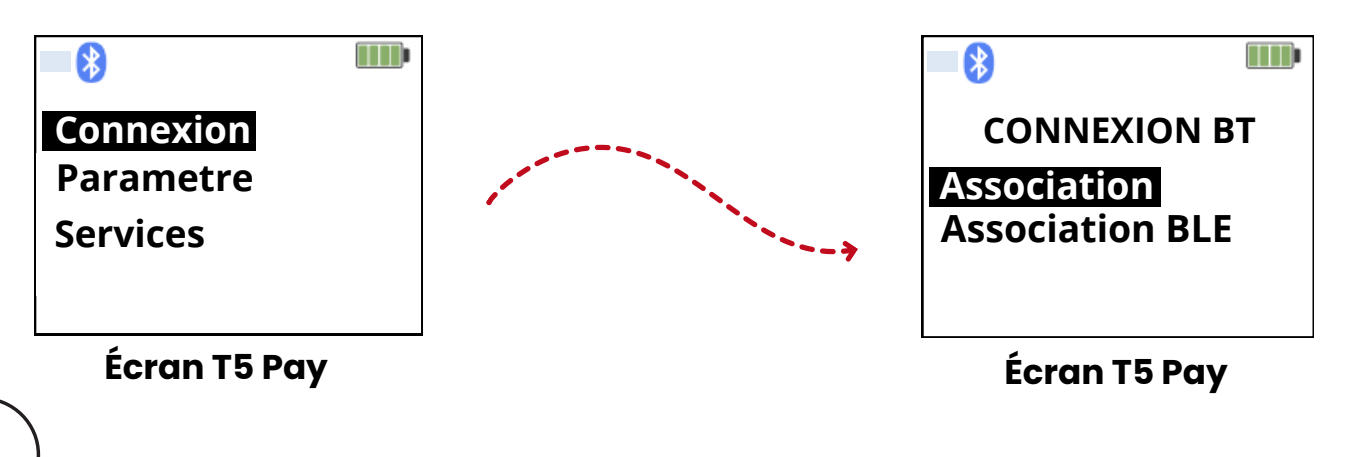

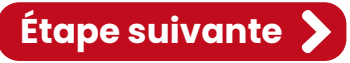

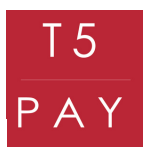

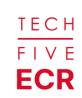

# 2. PARAMÉTRAGE CAISSE ENREGISTREUSE ECR

Pour débuter le paramétrage de la caisse enregistreuse, veuillez la déverrouiller avec votre mot de passe préalablement défini.

| rece mardi 29 août 12:22 | TECHFIVE-Origin |                                                 |            | ۱ |  |  |  |  |
|--------------------------|-----------------|-------------------------------------------------|------------|---|--|--|--|--|
|                          |                 | TECH                                            |            |   |  |  |  |  |
| ECR                      |                 |                                                 |            |   |  |  |  |  |
|                          | Caisse ve       | Caisse verrouillée : veuillez saisir votre code |            |   |  |  |  |  |
|                          | A 100           | odo do connexion nor dóf                        | ut oct '1' |   |  |  |  |  |
|                          | Te ci           | ode de connexion par dela                       | lutest 1.  | I |  |  |  |  |
|                          | 1               | 2                                               | 3          |   |  |  |  |  |
|                          | 4               | 5                                               | 6          |   |  |  |  |  |
|                          | 7               | 8                                               | 9          |   |  |  |  |  |
|                          |                 | ō                                               |            |   |  |  |  |  |
|                          | Annuler         | Valider                                         | Corriger   |   |  |  |  |  |

Maintenant que votre T5 Pay est allumé et émet un signal Bluetooth, rendez-vous sur votre backoffice en appuyant sur "Manager".

| ECR     | mercredi 6 décembre 10:27    | TECHFIVE ECR      | LECHFIVE       | 🔀 Ticket OFF | ? ₄≎            | ∋<br>Quitter démo |
|---------|------------------------------|-------------------|----------------|--------------|-----------------|-------------------|
| Actions | Manager                      |                   | matration      | Statistiques | Fréquentation   | (Nb tickets)      |
|         | Notes soldées                | Aujourd'hui       | Ne defini      | se de defini |                 | a de dere         |
|         | Retour à la vente            | Chiffre d'Affaire | e 0,00€        | MOO.         |                 | MOO               |
|         | Prélèvement                  | Nombre Tickets    | s 0            |              |                 |                   |
|         | Fond de caisse               | Ticket moyen      | 0,00€          | on stration  |                 | đ                 |
|         | Verrouiller la caisse        | 24                |                | NE BE BELL   | Le be Berry     | and the design    |
|         | Quitter/Redémarrer la caisse | 400               |                |              |                 |                   |
| Rapport | s                            |                   |                |              |                 |                   |
|         | Jour                         | anabon.           |                |              |                 |                   |
|         | Mois                         |                   | Top 5 articles |              | Top 5 familles  |                   |
|         | Année                        | Mode              |                |              | Mo <sup>d</sup> |                   |
|         | Statistiques                 |                   |                |              |                 |                   |
| Paramé  | etrage                       | NOR               |                |              |                 |                   |
|         | Société                      | stor              |                |              |                 |                   |

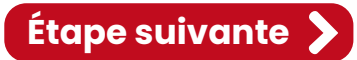

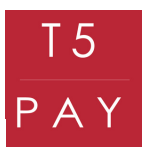

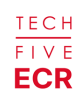

Trouvez l'onglet "Paramètres T5PAY" pour pouvoir synchroniser votre boîtier.

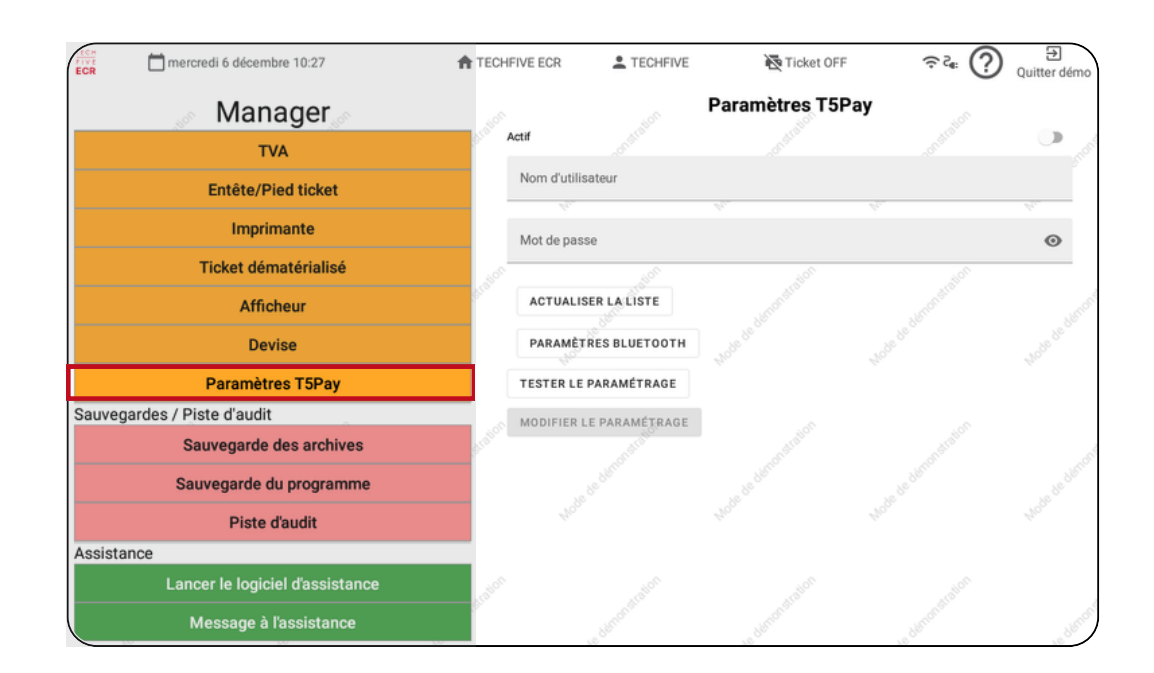

Pour synchroniser votre T5 PAY, allez sur "Paramètres Bluetooth". La caisse ouvrira ses paramètres Bluetooth, et vous pourrez activer le Bluetooth.

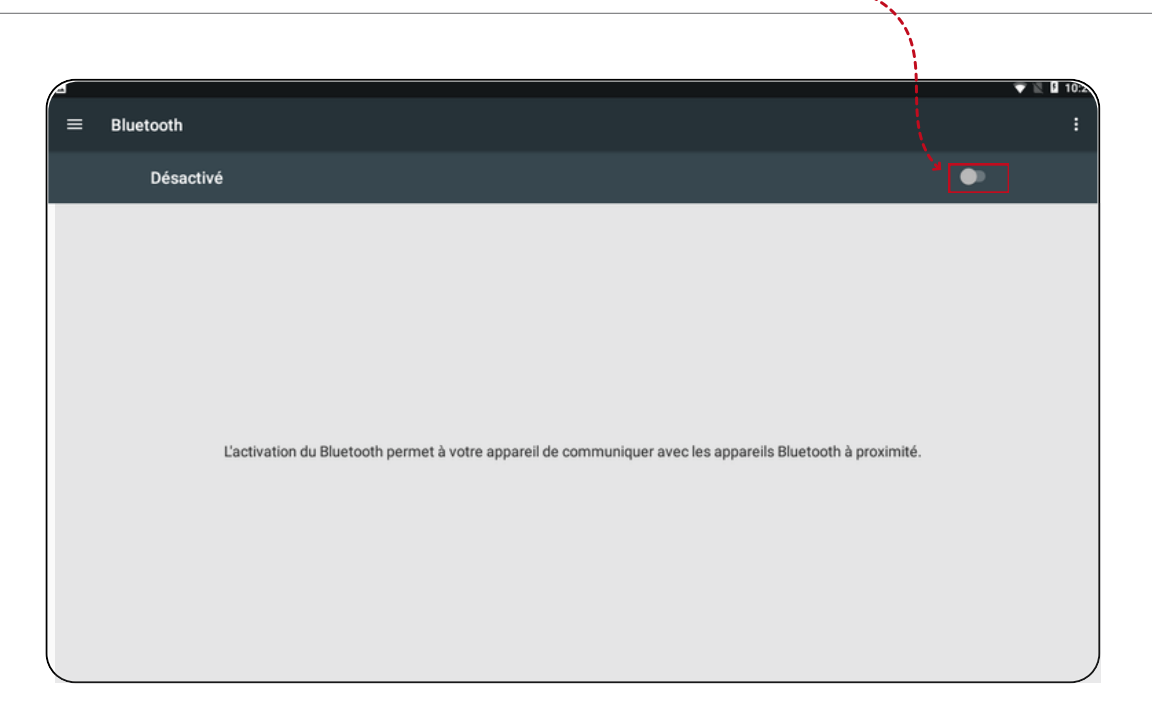

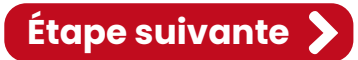

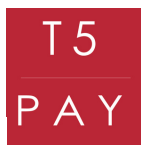

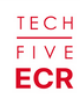

Une liste de périphériques est disponible. Pour reconnaître votre boîtier, retrouvez son identifiant au dos de celui-ci. La liste de chiffres sur la droite du boîtier correspond à son identifiant.

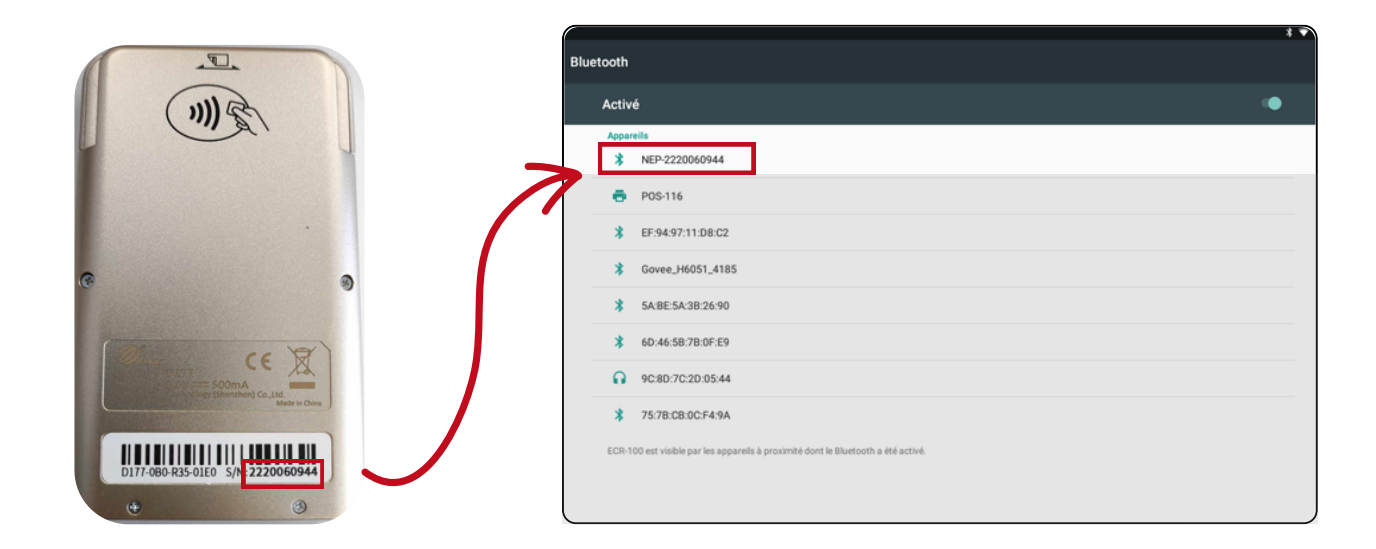

Cliquez ensuite sur l'identifiant, puis attendez la synchronisation. Un code vous sera demandé à taper sur votre T5 PAY. Validez en appuyant sur le bouton "Enter" pour valider l'association.

| 8 Bluetooth                                                                                             | Bluetooth                                                                                                    | x ♥ 0 0 0 |
|----------------------------------------------------------------------------------------------------|----------------------------------------------------------------------------------------------------|-----------|
| Activé                                                                                                  | Activé                                                                                                    |           |
| Apparelis           MEP-2220060944           Association                                                | Apparells<br>Auroun apparell Blustooth détecté.<br>EDR-100 est visible par les apparels à prosmité dont le Blustooth a été activé.           |           |
| <ul> <li>POS-116</li> <li>\$ EF:94:97:11:D8:02</li> </ul>                                               | Associer avec NEP-2220060944 ?<br>Code drasociation Bluetonh<br>067388<br>Saisteare la code d'association puis annuver sur Bateur ou Entrele |           |
| \$ Govee_H6051_4185<br>\$ \$ABE5A3826:90                                                                | Autorisen NEP-222006/044 à accolder à vois contacts et à historique des<br>appens                                                            |           |
| \$ 60.46.58.78.0F.E9  G 9C.80.7C.2D.05.44                                                               |                                                                                                    |           |
| 75:78:C8:0C:F4:9A     ECR-100 est visible par les appareils à proximité dont le Bluetonth a été activé. |                                                                                                    |           |

Le T5 PAY est maintenant signalé comme "Périphérique associé" à votre caisse.

| Activé                 | •  |
|------------------------|----|
| Périphériques associés |    |
| * NEP-2220060944       | ۵. |
| Appareils              |    |

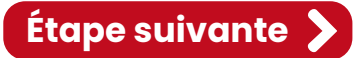

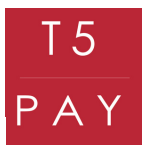

FIVE FIVE

Retournez sur l'application une fois que votre appareil est associé. Vous pouvez maintenant activer le T5 PAY en cochant la glissière en haut à droite des "Paramètres T5 PAY". Remplissez le formulaire avec les codes d'activation que vous avez reçus par mail et/ou par SMS et sélectionnez votre boîtier en cliquant sur son identifiant.

| ECR Intercredito decembre 10.28 | TECHN   | VE ECR          |                  |                       |           | X V L 10:29<br>Quitter démo |
|---------------------------------|---------|-----------------|------------------|-----------------------|-----------|-----------------------------|
| Manager                         |         |                 |                  | Paramètres T5         | Pay       |                             |
| Utilisateur                     | Act     | f               | Matalle          | on strait             | materic   | . Denor                     |
| TVA                             | 1       | lom d'utilisate | eur              |                       |           | 2                           |
| Entête/Pied ticket              |         | Ph.             |                  | ley,                  | Ph-       | Ly.                         |
| Imprimante                      | N       | /lot de passe   | -NO <sup>C</sup> |                       | .80°      | O                           |
| Ticket dématérialisé            | Stro    | NEP-22200       | 060944           |                       |           |                             |
| Afficheur                       |         | ACTUALISE       | ER LA LISTE      |                       |           |                             |
| Devise                          |         | PARAMÈTR        | ES BLUETOOTH     |                       |           |                             |
| Paramètres T5Pay                | 70/1    | TESTER LE P     | PARAMÉTRAGE      |                       |           |                             |
| Sauvegardes / Piste d'audit     | onstro  | MODIFIER LE     | PARAMÉTRAGE      |                       |           |                             |
| Sauvegarde des archives         |         |                 |                  |                       |           |                             |
| Sauvegarde du programme         |         |                 |                  |                       |           |                             |
| Piste d'audit                   |         |                 |                  |                       |           |                             |
| Assistance                      | station |                 | matration        | m <sup>stration</sup> | matistion |                             |

IMPORTANT : La glissière permet d'activer ou de désactiver l'utilisation du T5 PAY.
 Si elle est active : Vous pourrez l'utiliser comme moyen de paiement
 Si elle n'est pas active : Vous ne pourrez pas l'utiliser comme moyen de paiement

Une fois tous les champs remplis et sélectionnés, appuyez sur "Tester le paramétrage".

| ECR Intercreation decembre 10.26 | T IEC   | IFIVE ECR                 | TECHFIVE              |              | ··· · ·· ·· | * 🔍 🛛 🖬 10:2<br>Quitter démo |
|----------------------------------|---------|---------------------------|-----------------------|--------------|-------------|------------------------------|
| Manager                          |         |                           |                       | Paramètres T | 5Pay        |                              |
| Utilisateur                      | Stron.  | Actif                     |                       |              |             |                              |
| TVA                              |         | Nom d'utilisater<br>jehan | ur                    |              |             |                              |
| Entête/Pied ticket               |         | Mot de passe              |                       |              |             | 0                            |
| Imprimante                       | 406     |                           | NON                   | NOR          | 70%         | 0                            |
| Ticket dématérialisé             | Strou   | NEP-2220                  | 0060944               |              |             |                              |
| Afficheur                        |         | ACTUALIS                  | ER LA LISTE           |              |             |                              |
| Devise                           |         | PARAMÈT                   | RES BLUETOOTH         |              |             |                              |
| Paramètres T5Pay                 |         | TESTER LE                 | PARAMÉTRAGE           |              |             |                              |
| Sauvegardes / Piste d'audit      | onstrat | MODIFIER L                | E PARAMÉTRAGE         |              |             |                              |
| Sauvegarde des archives          |         |                           | 2°<br>5 <sup>80</sup> |              |             |                              |
| Sauvegarde du programme          |         |                           |                       |              |             |                              |
| Piste d'audit                    |         |                           |                       |              |             |                              |
| Assistance                       | tration |                           |                       |              |             |                              |

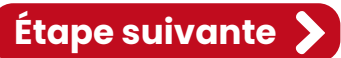

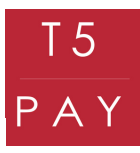

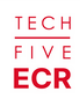

Si votre paramétrage est valide, vous recevrez un message vous signalant le succès de la configuration.

| -          | merciedi o decembre 10.29       |                                                                                                    | CHHIVELOR                | TECHNIVE         |               |        | * 💎 🖹 🖬 10:30                    |
|------------|---------------------------------|----------------------------------------------------------------------------------------------------|--------------------------|------------------|---------------|--------|----------------------------------|
| EUN        | Manager                         |                                                                                                    |                          |                  | Paramètres T5 | iPay   | <ul> <li>Quitter demo</li> </ul> |
|            | Utilisateur                     | 910°                                                                                                    | Actif                    |                  |               |        | •                                |
|            | TVA                             |                                                                                                    | Nom d'utilisate<br>jehan | eur -            |               |        |                                  |
|            | Entête/Pied ticket              |                                                                                                    | Mot de passe             |                  |               |        | 41.                              |
|            | Imprimante                      |                                                                                                    |                          | 70 <sub>16</sub> |               | , or   |                                  |
|            | Ticket dématérialisé            |                                                                                                    | Apparell<br>NEP-22200    | 60944            | _             |        |                                  |
|            | Afficheur                       | La liaison T5Pay a                                                                                                    | été configurée           | avec succès !    |               | . Note | - 36 - 56                        |
|            | Devise                          |                                                                                                    |                          |                  | Ok            |        |                                  |
|            | Paramètres T5Pay                |                                                                                                    | MODIFIER L               | LE PARAMETRAGE   | NOR           |        |                                  |
| Sauvegarde | es / Piste d'audit              | and the second second se |                          |                  |               |        |                                  |
|            | Sauvegarde des archives         |                                                                                                    |                          |                  |               |        |                                  |
|            | Sauvegarde du programme         |                                                                                                    |                          |                  |               |        |                                  |
|            | Piste d'audit                   |                                                                                                    |                          |                  |               |        |                                  |
| Assistance | analon analon                   | and a                                                                                                    |                          |                  |               |        |                                  |
|            | Lancer le logiciel d'assistance |                                                                                                    |                          |                  |               |        |                                  |

Rendez-vous ensuite dans l'onglet "Mode de règlement" afin de déterminer quand vous souhaitez utiliser votre T5 PAY.

| ECR mercredi 6 décembre 10:30 | TECHFIVE ECR                                 | /E 💦 Ticket OFF         | ≂c∉: ⑦ ⊕<br>Quitter démo |
|-------------------------------|----------------------------------------------|-------------------------|--------------------------|
| Manager                       | Param                                        | étrage des modes de règ | ement                    |
| Statistiques                  | Titre restaurant                             | Actif                   |                          |
| Paramétrage<br>Société        | CB                                           | Actif                   |                          |
| Devenitore                    |                                              |                         |                          |
| Parametres                    | Chèque                                       | Actif                   |                          |
| Programmation claviers        | Ouverture du tiroir caisse au pai            | ement                   |                          |
| Article                       | Espèces<br>Ouverture du tiroir caisse au pai | Actif                   |                          |
| Famille                       | Mode                                         |                         |                          |
| Mode de règlement             |                                              |                         |                          |
| Utilisateur                   | and a statement                              |                         |                          |
| TVA                           | a demonst                                    |                         |                          |
| Entête/Pied ticket            | Hole de                                      |                         |                          |
| Imprimante                    |                                              |                         |                          |
| Ticket dématérialisé          | Turkon trakon                                |                         |                          |
| Afficheur                     | a demonse                                    |                         |                          |

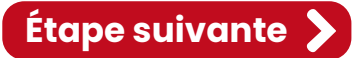

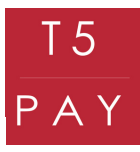

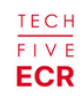

Étape suivante 🔰

Sélectionnez le mode de règlement "CB", puis cochez la glissière "Liaison T5 PAY" afin de pouvoir effectuer des paiements par carte bancaire via T5 PAY. Validez ensuite avec le bouton en vert "Valider".

| ECR Intercreditor decembre 10.50       |                                                        | No Tick    |                        | Quitter démo |
|----------------------------------------|--------------------------------------------------------|------------|------------------------|--------------|
| Manager<br>Statistiques<br>Paramétrage | Modification d'un mode de règlement<br>Libellé<br>CB   | . 00       | des de règlement       |              |
| Société                                | Actif                                                  |            | Actif<br>Liaison T5Pay |              |
| Paramétres<br>Programmation claviers   | Ouverture du tiroir caisse au paiement                 | •          | Actif                  |              |
| Article                                | Forcer futilisation du pavé numerique<br>Liaison SumUp |            | Actif                  |              |
| Famille<br>Mode de règlement           | Liaison Cashless Ciss                                  | •          |                        |              |
| Utilisateur                            | Liaison myTerminal CB<br>Liaison Viva Wallet           |            |                        |              |
| TVA<br>Entête/Pied ticket              | Liaison TSPay                                          | •          |                        |              |
| Imprimante                             | Node de regiernent pour le rendu<br>Espèces            | ·          |                        |              |
| Ticket dématérialisé                   | Annul                                                  | er Valider |                        |              |

Le mode "Liaison T5 PAY" doit être visible dans la case CB. Vous pouvez dès maintenant effectuer des encaissements avec le T5 PAY. Testez d'abord avec le mode "école" afin de vérifier le bon fonctionnement des paramétrages.

| FICE<br>ECR mercredi 6 décembre 10:30 | TECHFIVE ECR                | L TECHFIVE            | 🔀 Ticket OFF    | ÷ 5€                   | Quitter démo |
|---------------------------------------|-----------------------------|-----------------------|-----------------|------------------------|--------------|
| Manager                               |                             | Paramétra             | age des modes ( | de règlement           |              |
| Statistiques                          | Titre restaur               | ant                   |                 | Actif                  |              |
| Paramétrage                           | Ouverture du tir            | oir caisse au paiemer | it.             |                        |              |
| Société                               | СВ                          |                       |                 | Actif<br>Liaison T5Pay |              |
| Paramètres                            | Chèque                      |                       |                 | Actif                  |              |
| Programmation claviers                | Ouverture du tir            | oir caisse au paiemer | nt              |                        |              |
| Article                               | Espèces<br>Ouverture du tir | oir caisse au paiemer | nt              | Actif                  |              |
| Famille                               | theory.                     |                       |                 |                        |              |
| Mode de règlement                     |                             |                       |                 |                        |              |
| Utilisateur                           | analon                      |                       |                 |                        |              |
| TVA                                   |                             |                       |                 |                        |              |
| Entête/Pied ticket                    | who de                      |                       |                 |                        |              |
| Imprimante                            |                             |                       |                 |                        |              |
| Ticket dématérialisé                  | station                     |                       |                 |                        |              |

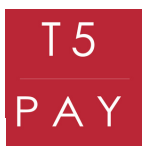

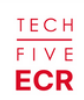

#### 3. TEST MODE ÉCOLE ECR

Pour tester le mode école, retournez à la vente. Pour cela chercher dans la liste déroulante sur le côté et cliquez sur le bouton "Retour à la vente"

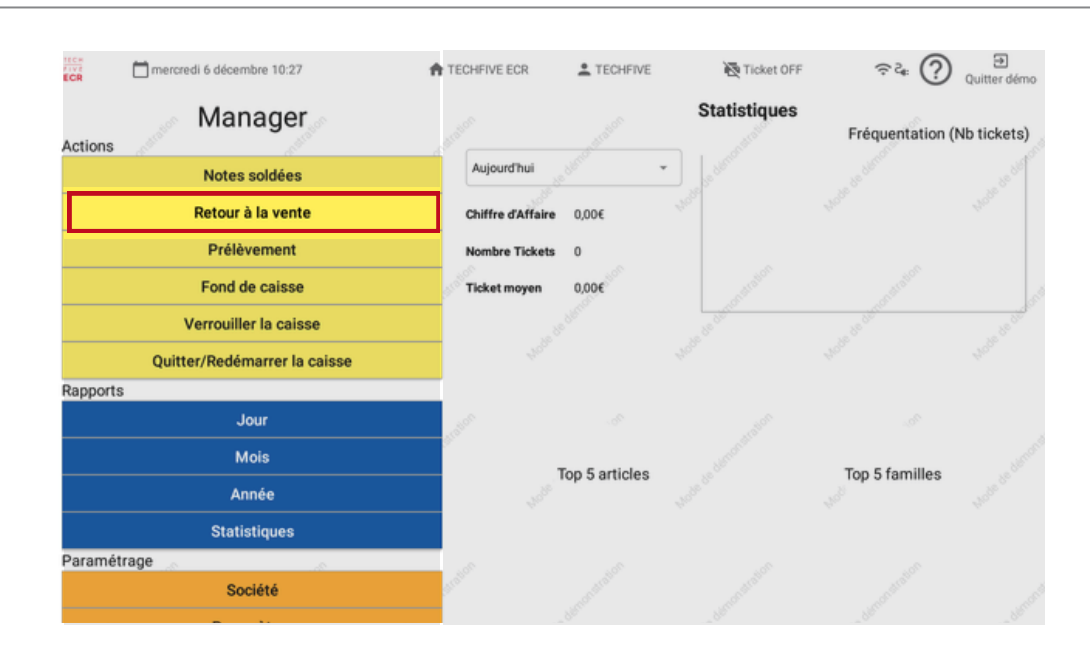

Sélectionnez le mode "école" via le point d'interrogation en haut à droite du logiciel. Ensuite, ajoutez quelques produits et choisissez le mode de règlement CB.

| 📸 🗂 Jeudi 15 Juin 2023 🅋 Boulangerie Dupond 🛞 Michel Boujenah 🖨 Ticket On 🎲 🔊 🤯 🖗                                                                                                    |                   |    |             |                |                    |                       |                     |                    |                 |                   |
|----------------------------------------------------------------------------------------------------|-------------------|----|-------------|----------------|--------------------|-----------------------|---------------------|--------------------|-----------------|-------------------|
| TICKET: 1023     Jack Mark     2     0 ARROLE(s)     FORMULE     Salade     Anis     Jus     Café     GLac       Salade Du Fournil     2.50 €     Anis     Log Formule     Salade     Du Fournil     Anis     Log Formule     1 Bournil |                   |    |             |                |                    |                       | GLACE<br>1 BOULE    |                    |                 |                   |
| Vin Cuit 2.50 €                                                                                                    |                   |    | 2.50€       |                | FORMULE<br>P+D     | SALADE<br>Nordique    | VIN CUIT            | Coca Cola          | Café<br>Allongé | GLACE<br>2 BOULES |
|                                                                                                    |                   |    |             | Ressue Maco    | Petit<br>Déjeuner  | QUICHE AUX<br>FROMAGE | ALCOOL<br>BLANC     | Soda               | Noisette        | GLACE<br>3 BOULES |
|                                                                                                    |                   |    |             | Rome Arricle   |                    | QUICHE AUX<br>LÉGUMES | BIÈRE<br>25 CL      | EAU PLATE<br>50 CL | CHOCOLAT        |                   |
| TOTAL T                                                                                                    | TOTAL TTC 5.00 €  |    | € 00.       | Revente Trouer | PLAT<br>DU JOUR    | Burger                | Bière<br>Btl        | Eau<br>Gazeuse     | Тне́            |                   |
| A Tercer                                                                                                    | HILL - IN APPENDE |    | Pai-Facture | Texer Rome     | Entrée<br>du Jour  | Burger<br>XL          | VIN BTL             |                    | TISANE          |                   |
| Ŷ⊖<br>Masace                                                                                                    | 7                 | 8  | 9           | Com Bascast    | DESSERT<br>DU JOUR | TARTE<br>CITRON       | PICHET VON<br>25 CL |                    |                 |                   |
|                                                                                                    | 4                 | 5  | 6           | S<br>Critica   |                    | TIRAMISU              | PICHET VIN<br>50 CL |                    | FORMULE<br>E+P  | FORMULE<br>E+P    |
| X                                                                                                    | 1                 | 2  | 3           |                | Drota              |                       | Boula               |                    | Enic            |                   |
| CL                                                                                                    | 0                 | 00 | ,           | Earlos         | RESTA              | URANT                 | BOULAN              | NGERIE             | EPIC            | AEK .             |

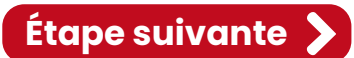

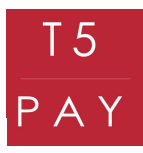

TECH FIVE

L'opération sera alors envoyée sur le boîtier. Un message de synchronisation s'affiche sur la caisse. Une fois la synchronisation effectuée, un nouveau message apparaît : "Insérer carte". Le boîtier affichera alors le prix à payer.

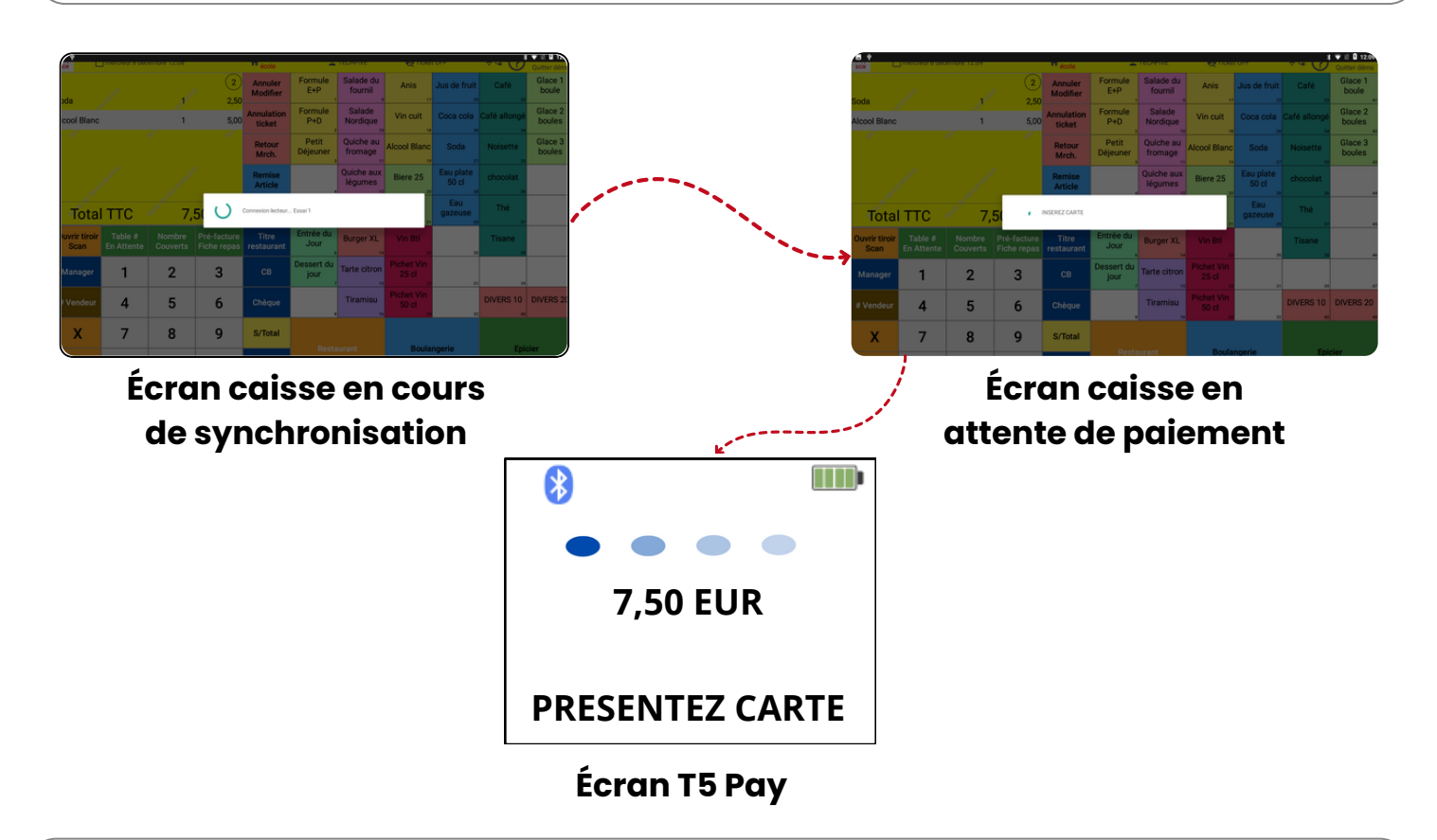

Pour annuler votre vente appuyez sur le bouton "cancel" de votre boîtier. Vous garderez votre ticket ouvert. Si votre ticket est bon et que l'opération est validée, votre ticket sera automatiquement soldé sur votre caisse.

# **4. INFORMATION UTILE**

Vous ne serez pas obligé de refaire la procédure lorsque vous éteignez la caisse ou même le T5 PAY. Il suffit simplement de laisser le mode Bluetooth actif sur la caisse.

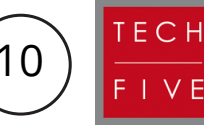

Pour toutes autres demandes, veuillez contacter votre magasin ou l'assistance TechFive au : +33 5.16.29.00.29.

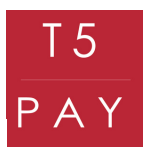

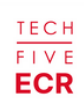

# Procédure d'activation sous version TechFive Manager

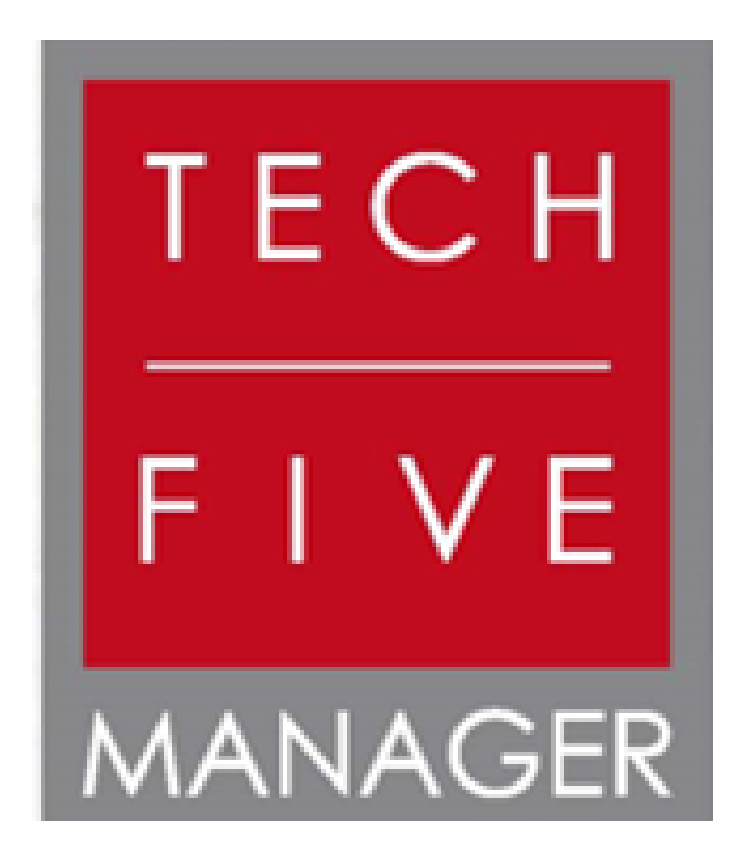

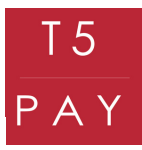

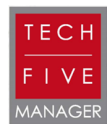

#### **1. PRÉREQUIS CAISSE ENREGISTREUSE TECHFIVE MANAGER**

Avant de commencer la configuration du T5 PAY et de votre caisse enregistreuse, assurez-vous que celle-ci est dans la bonne version. Pour ce faire, accédez à votre logiciel, puis appuyez sur le point d'interrogation en haut à droite.

| mardi 9 janvier 10:15 | 5        | TECHFIVE-Origin                |           |  |  |  |  |
|-----------------------|----------|--------------------------------|-----------|--|--|--|--|
|                       | Caisse v | errouillée : veuillez saisir v | otre code |  |  |  |  |
|                       | 1        | 2                              | 3         |  |  |  |  |
|                       | 4        | 5                              | 6         |  |  |  |  |
|                       | 7        | 8                              | 9         |  |  |  |  |
|                       |          | 0                              |           |  |  |  |  |
|                       | ANNULER  | VALIDER                        | CORRIGER  |  |  |  |  |

La page "Informations" du logiciel s'affiche devant vous. Vous pouvez désormais consulter la version du logiciel, généralement présentée sous la forme x-x.x.x. Les "x" remplacent les chiffres de la version.

| Version TECHFIVE-Origin          | 3-2.4.3 (234) du 06/12/2023       |         |
|----------------------------------|-----------------------------------|---------|
| Licence                          | Premium CHR et Commerce de Détail |         |
| URL du backoffice                | https://techfive160006.bill-i.fr  |         |
| Identifiant                      | 4c8caff2b165a00f                  | 0       |
| Mémoire interne utilisé          | 5 GB / 16 GB                      |         |
| Mémoire externe utilisé          | 5 GB / 16 GB                      |         |
| Dernière synchronisation         | 09/01/2024 10:15:14               |         |
| Numéro hotline                   | 05 16 29 00 29                    |         |
| CERTIFICAT n°38148<br>www.lne.fr | télécharger le certificat         |         |
| <b>(</b> 5                       | SYNCHRONISER                      |         |
| MANUEL UTILISATEUR               |                                   | ANNULER |

La version doit impérativement être au minimum en 3-0.0.0. Si votre caisse n'est pas à jour, veuillez contacter le service TechFive au : +33 5.16.29.00.29, pour effectuer la mise à jour nécessaire.

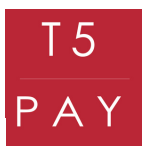

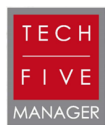

Étape suivante 🔰

### 1. PARAMÉTRAGE T5 PAY

Pour connecter votre T5 Pay, vous devez commencer par l'allumer. Appuyez pendant 2 secondes sur le bouton rouge "cancel" pour le démarrer, un signal sonore retentira. Une fois allumé, appuyez sur le bouton jaune "clear", un menu s'affichera.

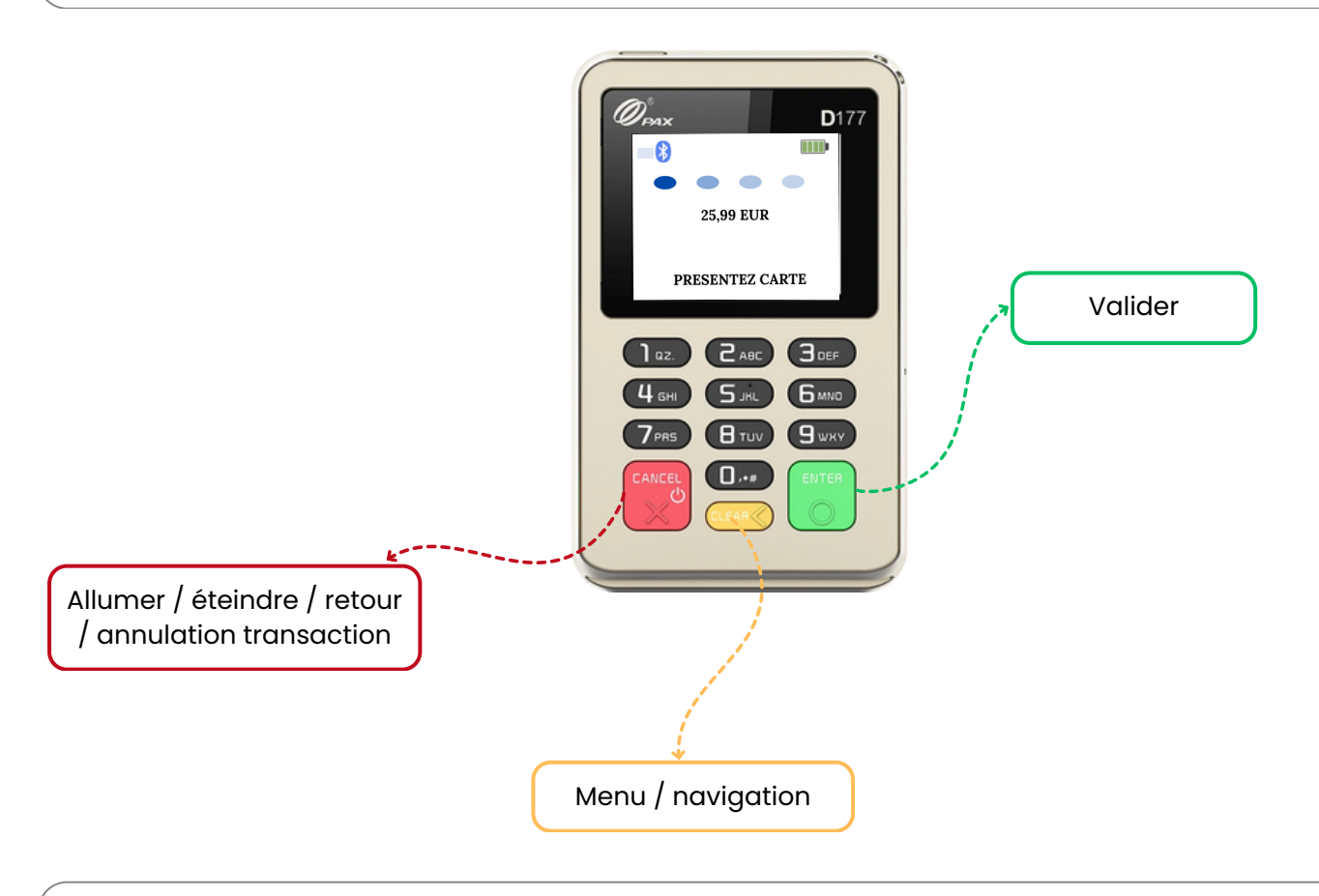

Pour naviguer dans le menu : déplacez la sélection en appuyant sur "Clear". Pour valider : utilisez le bouton "Enter". Pour revenir en arrière : appuyez sur le bouton "Cancel".

Sélectionnez le bouton "Connexion" et validez avec le bouton "Enter", puis choisissez "Association" et validez avec le bouton "Enter" afin d'activer la recherche de périphériques. Votre T5 PAY est maintenant prêt à être associé !

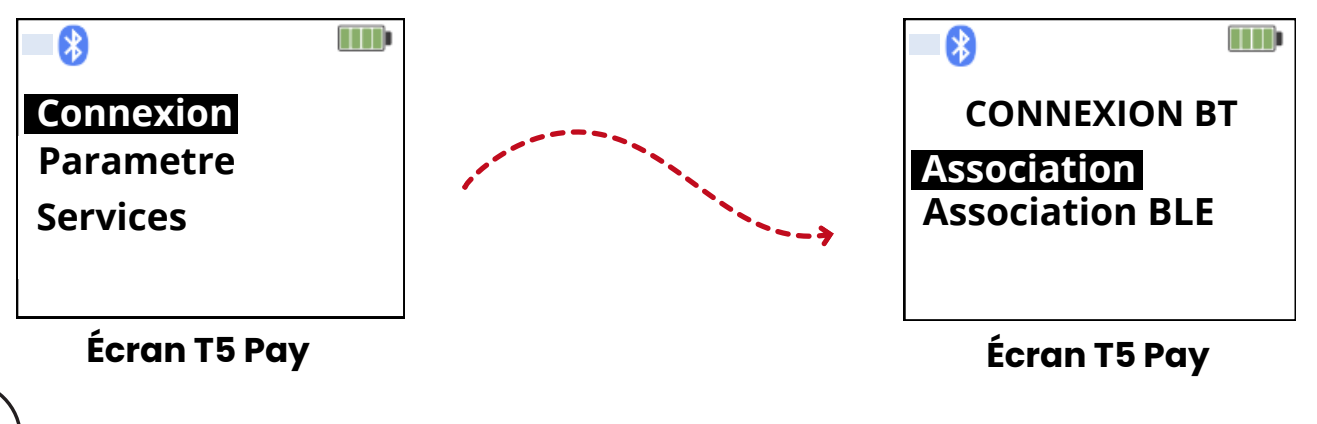

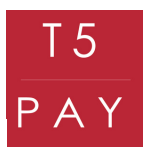

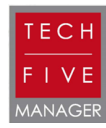

# 2. PARAMÉTRAGE CAISSE ENREGISTREUSE TECHFIVE MANAGER

Pour débuter le paramétrage de la caisse enregistreuse, veuillez la déverrouiller avec votre mot de passe préalablement défini.

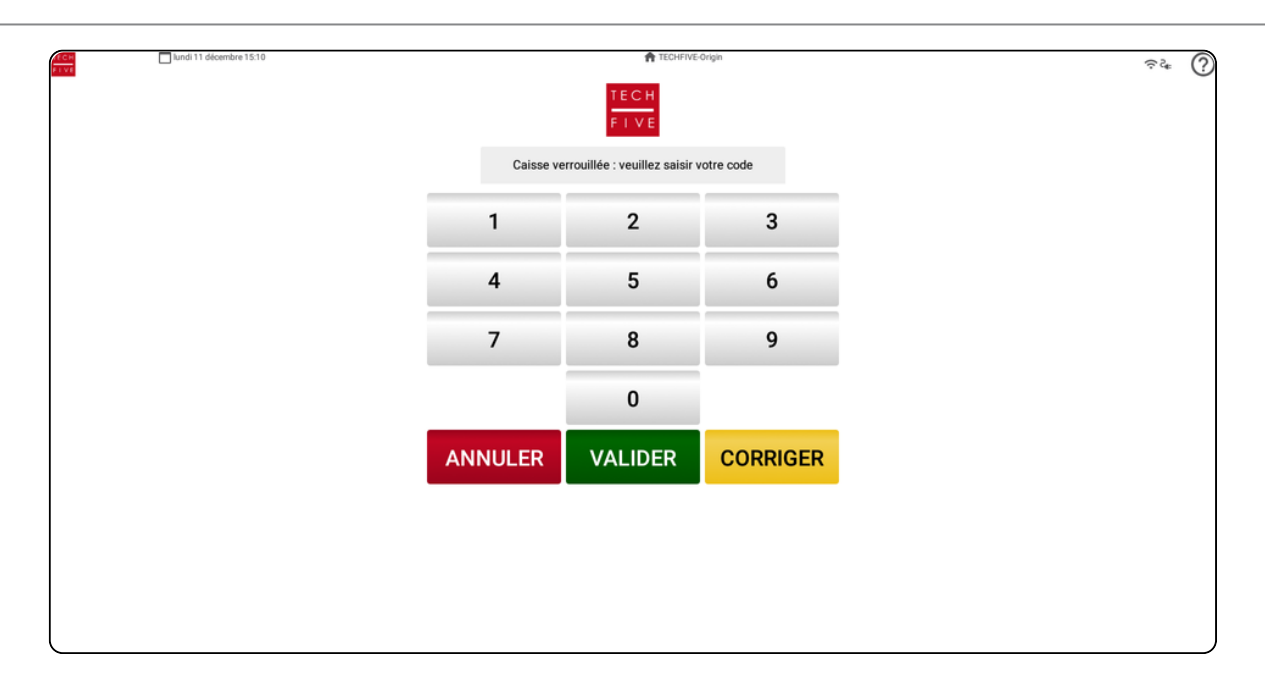

Maintenant que votre T5 Pay est allumé et émet un signal Bluetooth, rendez-vous sur votre backoffice en appuyant sur "Manager" et appuyez sur "Paramétrage".

|                            |              | 🔀 Ticket OFF              |                        | 🚨 ADMIN                |                          |  |
|----------------------------|--------------|---------------------------|------------------------|------------------------|--------------------------|--|
|                            | Statistiq    | ues rapides               |                        |                        | Fonctionnalités avancées |  |
| Chiffre d'affaire en cours | 123,00€<br>E | Ticket moyen              | 24,60€                 | iΞ                     | Saisie rapide stock      |  |
| Total couverts             | 0            | Nombre de tables ouvertes | 0,00€<br>0             | -                      | Prélèvement              |  |
| \$                         | Pa           | ramétrage                 |                        | €                      | Fond de caisse           |  |
| =                          | E            | ackoffice                 | _                      | E                      | Modifier un article      |  |
| Notes soldées              |              |                           | \$ Modifier les tarifs |                        |                          |  |
|                            |              |                           |                        |                        |                          |  |
|                            | Rap          | oports                    |                        |                        | Général                  |  |
|                            |              | Jour                      |                        | <del>&lt;</del>        | Retour à la vente        |  |
|                            | Mois         |                           |                        | Φ.                     | Synchroniser             |  |
| Année Année                |              | C Verrouiller             |                        |                        |                          |  |
| 1                          |              | Serveur                   |                        |                        | Assistance               |  |
| Sauvegarde des archives    |              |                           |                        | Message à l'assistance |                          |  |

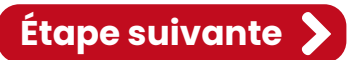

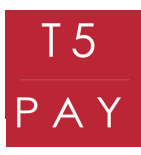

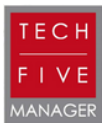

Trouvez l'onglet "Paramètres T5PAY" pour pouvoir synchroniser votre boîtier.

| TECH<br>FIVE | 📩 jeudi 7 décembre 13 | 3:43 😿 Ticket OFF       | ★ TECHFIVE Bill-i ▲ ADMIN | ∻∎ (?) |
|--------------|-----------------------|-------------------------|---------------------------|--------|
| ÷            | Retour Manager        |                         | Paramètres T5Pay          |        |
| N            | Ticket dématérialisé  | Actif                   |                           |        |
|              | TPE                   | Nom d'utilisateur       |                           |        |
| ≡            | Balance               | Mot de passe            |                           | 0      |
| <b></b> )    | Niveaux de réclames   | NEP-2220060944          |                           |        |
| ì            | Niveaux de prix       | ACTUALISER LA LISTE     |                           |        |
| S            | Plages horaires       | PARAMÈTRES BLUETOOTH    |                           |        |
| \$           | Devises               | TESTER LE PARAMÉTRAGE   |                           |        |
| €            | EAN poids/prix        | MODIFIER LE PARAMÉTRAGE |                           |        |
| 2            | Fidélité              |                         |                           |        |
|              | Paramètres myTerminal |                         |                           |        |
|              | Paramètres T5Pay      |                         |                           |        |

Pour synchroniser votre T5 PAY, allez sur "Paramètres Bluetooth". La caisse ouvrira ses paramètres Bluetooth, et vous pourrez activer le Bluetooth.

| 13:41    |                                                       | **    |
|----------|-------------------------------------------------------|-------|
| <i>←</i> | Appareils connectes                                   | ч<br> |
| ψ        | Connect To PC                                         | × 🕖   |
| +        | Associer un appareil                                  |       |
|          | APPAREILS CONNECTÉS PRÉCÉDEMMENT                      |       |
| >        | Tout afficher                                         |       |
|          | Préférences de connexion<br>Bluetooth                 |       |
| (j)      | Visible en tant que 'rk3568' par les autres appareils |       |
|          |                                                       |       |
|          |                                                       |       |
|          |                                                       |       |
|          |                                                       |       |
|          |                                                       |       |
|          |                                                       |       |

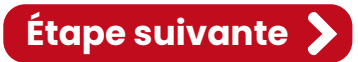

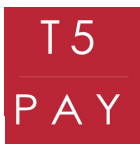

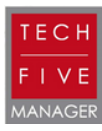

Une liste de périphériques est disponible. Pour reconnaître votre boîtier, retrouvez son identifiant au dos de celui-ci. La liste de chiffres sur la droite du boîtier correspond à son identifiant.

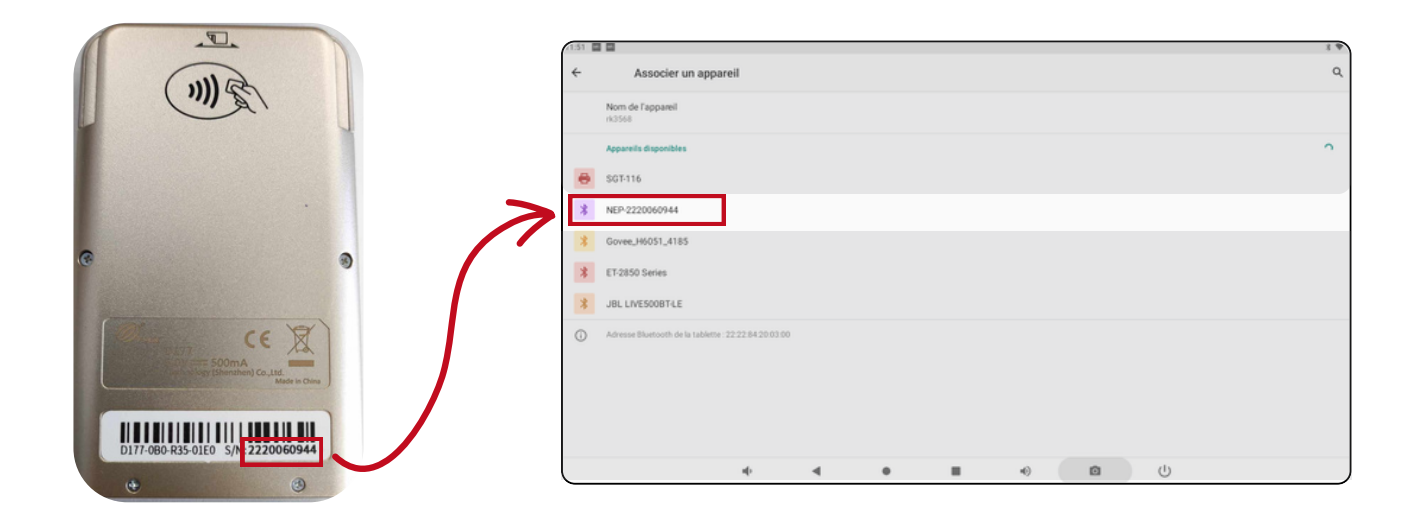

Cliquez ensuite sur l'identifiant, puis attendez la synchronisation. Un code vous sera demandé à taper sur votre T5 PAY. Validez en appuyant sur le bouton "Enter" pour valider l'association.

| (3.42 🔳 🔳                                            |        |   |   | Associer un appareil                   |                                    |                              |              |  |
|------------------------------------------------------|--------|---|---|----------------------------------------|------------------------------------|------------------------------|--------------|--|
| ← Associer un appareil                               |        |   |   | Nom de l'appareil                      |                                    |                              |              |  |
| Nom de l'appareil<br>rk3568                          |        |   |   | 43568                                  |                                    |                              |              |  |
| Appareils disponibles                                |        |   |   | Appareils disponibles                  |                                    |                              |              |  |
| 🖶 SGT-116                                            |        |   |   | SGT-116                                | Association NED 02200              | 0044.2                       |              |  |
| NEP-2220060944                                       |        |   |   | NEP-2220060944<br>Association          | Associer avec NEP-22200            | 003464 1                     | _            |  |
| Association.                                         |        |   |   | UrbanGlide                             | 435817                             |                              | _            |  |
| 3 UrbanGlide                                         |        |   |   | Govee_H6051_4185                       | Saisissez le code d'association, p | uis appuyez sur Retour ou En | trée.        |  |
| 3 Govee_H6051_4185                                   |        |   |   | Libraria Bhatroph da la tableria 12.22 | Autoritier racces a vos contacts e | n a manorique des appes      | ANNALER      |  |
| Adresse Bluetooth de la tablette : 22.22.84 20.03.00 |        |   |   |                                        |                                    |                              | _            |  |
|                                                      |        |   |   |                                        |                                    |                              |              |  |
|                                                      |        |   |   |                                        |                                    |                              |              |  |
|                                                      |        |   |   |                                        |                                    |                              |              |  |
|                                                      |        |   |   |                                        |                                    |                              |              |  |
| 40 -                                                 | ( + II | • | Ċ |                                        | • •                                |                              | • <u>0</u> U |  |

Le T5 PAY est maintenant signalé comme "Périphérique associé" à votre caisse.

| 13:43 |                                                                    | * * |
|-------|--------------------------------------------------------------------|-----|
| ←     | Appareils connectés                                                | ٩   |
| ψ     | Connect To PC                                                      | ۲   |
| +     | Associer un appareil                                               |     |
|       |                                                                    |     |
| *     | appareils connectés précédemment<br>NEP-2220060944                 | ۲   |
| *     | APPARELS CONNECTÉS PRÉCÉDEMMENT<br>NEP-2220060944<br>Tout afficher |     |

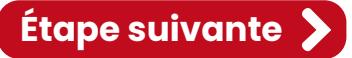

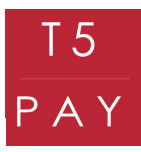

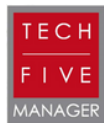

Retournez sur l'application une fois que votre appareil est associé. Vous pouvez maintenant activer le T5 PAY en cochant la glissière en haut à droite des "Paramètres T5 PAY". Remplissez le formulaire avec les codes d'activation que vous avez reçus par mail et/ou par SMS et sélectionnez votre boîtier en cliquant sur son identifiant.

| TECH<br>FIVE | 🔲 jeudi 7 décembre 13 | 3:43 😿 Ticket OFF       | ♠ TECHFIVE Bill-i ▲ ADMIN | ≈∎ (? |
|--------------|-----------------------|-------------------------|---------------------------|-------|
| ÷            | Retour Manager        |                         | Paramètres T5Pay          |       |
| N            | Ticket dématérialisé  | Actif                   |                           |       |
|              | TPE                   | Nom d'utilisateur       |                           |       |
| =            | Balance               | Mot de passe            |                           | 0     |
| <b></b> "    | Niveaux de réclames   | NEP-2220060944          |                           |       |
| i=           | Niveaux de prix       | ACTUALISER LA LISTE     |                           |       |
| S            | Plages horaires       | PARAMÈTRES BLUETO OTH   |                           |       |
| \$           | Devises               | TESTER LE PARAMÉTRAGE   |                           |       |
| €            | EAN poids/prix        | MODIFIER LE PARAMÉTRAGE |                           |       |
| <b>Å</b>     | Fidélité              |                         |                           |       |
|              | Paramètres myTerminal |                         |                           |       |
| E            | Paramètres T5Pay      |                         |                           |       |
| •            |                       |                         |                           |       |

IMPORTANT : La glissière permet d'activer ou de désactiver l'utilisation du T5 PAY.
 Si elle est active : Vous pourrez l'utiliser comme moyen de paiement
 Si elle n'est pas active : Vous ne pourrez pas l'utiliser comme moyen de paiement

Une fois tous les champs remplis et sélectionnés, appuyez sur "Tester le paramétrage".

| TECH<br>FIVE | jeudi 7 décembre 1    | :43 😿 Ticket OFF           | ADMIN            |        | ≈∎ (?) |
|--------------|-----------------------|----------------------------|------------------|--------|--------|
| ~            | Retour Manager        |                            | Paramètres T5Pay | ,      |        |
| N            | Ticket dématérialisé  | Actif                      |                  |        |        |
|              | TPE                   | Nom d'utilisateur<br>jehan |                  |        |        |
| ≡            | Balance               | Mot de passe               |                  |        | ۲      |
| <b></b> "    | Niveaux de réclames   | NEP-2220060944             |                  |        |        |
| I            | Niveaux de prix       | ACTUALISER LA LISTE        |                  |        |        |
| Q            | Plages horaires       | PARAMÈTRES BLUETOOTH       |                  |        |        |
| \$           | Devises               | TESTER LE PARAMÉTRAGE      |                  |        |        |
| Ð            | EAN poids/prix        | MODIFIER LE PARAMÉTRAGE    |                  |        |        |
| ≝            | Fidélité              |                            |                  |        |        |
|              | Paramètres myTerminal |                            |                  |        |        |
|              | Paramètres T5Pay      |                            |                  |        |        |
|              |                       | < ● ■                      | •)               | ц<br>С |        |

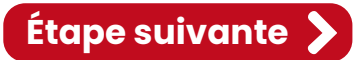

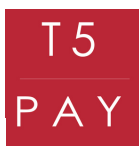

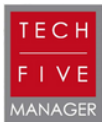

Si votre paramétrage est valide, vous recevrez un message vous signalant le succès de la configuration.

| TECH         | 🔲 jeudi 7 décembre 1  | 13:44                                    | TECHFIVE Bill-i  | e 0 |
|--------------|-----------------------|------------------------------------------|------------------|-----|
| FIVE         |                       | Ticket OFF                               | 🚨 ADMIN          |     |
| $\leftarrow$ | Retour Manager        |                                          | Paramètres T5Pay |     |
| N            | Ticket dématérialisé  | - Actif                                  |                  | •   |
|              | TPE                   | – Nom d'utilisateur<br>jehan             |                  |     |
|              | Balance               | Mot de passe                             |                  | 0   |
| <b></b> )    | Niveaux de réclames   | Appareil                                 |                  |     |
| ì            | Niveaux de prix       | La liaison T5Pay a été configurée avec s | uccès !          |     |
| C            | Plages horaires       | MODIFIER LE PARAMÉTRAGE                  | OK               |     |
| \$           | Devises               |                                          |                  |     |
| Ð            | EAN poids/prix        |                                          |                  |     |
| 2            | Fidélité              |                                          |                  |     |
|              | Paramètres myTerminal |                                          |                  |     |
|              | Paramètres T5Pay      |                                          |                  |     |

Rendez-vous ensuite dans l'onglet "Mode de règlement" afin de déterminer quand vous souhaitez utiliser votre T5 PAY.

| TECH<br>FIVE | jeudi 7 décembre 1   | 3:44 😿 Ticket OFF                                 | ♠ TECHFIVE BIII-i ▲ ADMIN          | ≈∎ ? |
|--------------|----------------------|---------------------------------------------------|------------------------------------|------|
| ÷            | Retour Manager       |                                                   | Paramétrage des modes de règlement |      |
|              | Clavier              | Espèces<br>Ouverture du tiroir caisse au paiement | Actif                              | Î    |
| Ψ¶           | Menu                 | СВ                                                | Actif                              | ĩ    |
| Ę            | Commentaire          | Chèque                                            | Actif                              | 1    |
|              | Groupe commentaire   | Titre restaurant                                  | Actif                              | ĩ    |
|              | Client               |                                                   |                                    |      |
| 8            | Mode de règlement    |                                                   |                                    |      |
| ĒF           | Raison d'annulation  |                                                   |                                    |      |
| €            | Taxes / TVA          | -                                                 |                                    |      |
|              | Afficheur            |                                                   |                                    |      |
| ē            | Impressions          |                                                   |                                    | •    |
| 1            | Ticket dématérialisé |                                                   |                                    |      |

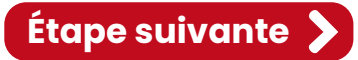

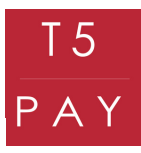

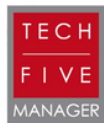

Sélectionnez le mode de règlement "CB", puis cochez la glissière "Liaison T5 PAY" (faites glisser la liste si vous ne le trouvez pas), afin de pouvoir effectuer des paiements par carte bancaire via T5 PAY. Validez ensuite avec le bouton "Valider".

| TECH<br>FIVE | 🔲 jeudi 7 décembre   | 13:44                                  | TECHFIVE Bill-i | ≈ ₽ ? |
|--------------|----------------------|----------------------------------------|-----------------|-------|
| ~            | Retour Manager       | Modification d'un mode de règlement    |                 | ent   |
| _            | Clavier              | Forcer l'utilisation du pavé numerique |                 | 1     |
|              | Manu                 | Liaison SumUp                          |                 |       |
| Ψ1           | Menu                 | Liaison TPE CB                         |                 |       |
|              | Commentaire          | Liaison TPE Chèque                     |                 | ĩ     |
|              | Groupe commentaire   | Liaison Cashless Ciss                  |                 |       |
|              | Client               | Liaison myTerminal CB                  |                 |       |
| A            | Mode de règlement    | Liaison Monnayeur                      |                 |       |
|              |                      | Liaison Viva Wallet                    |                 |       |
| ■₹           | Raison d'annulation  | Liaison T5Pay                          | •               |       |
| €            | Taxes / TVA          | Imprimer un ticket de rendu            |                 |       |
|              | Afficheur            | Mode de règlement pour le rendu<br>CB  | •               |       |
| •            | Impressions          |                                        | ANNULER         |       |
|              | Ticket démetérielisé |                                        |                 |       |

Le mode "Liaison T5 PAY" doit être visible dans la case CB.

Vous pouvez dès maintenant effectuer des encaissements avec le T5 PAY. Testez d'abord avec le mode "école" afin de vérifier le bon fonctionnement des paramétrages.

| TECH<br>FIVE | jeudi 7 décembre 1   | 3:44 📉 Ticket OFF                                 | ♠ TECHFIVE BIII-i ▲ ADMIN          | ≈∎ (?    |
|--------------|----------------------|---------------------------------------------------|------------------------------------|----------|
| ←            | Retour Manager       |                                                   | Paramétrage des modes de règlement |          |
| •            | Clavier              | Espèces<br>Ouverture du tiroir caisse au paiement | Actif                              | Î        |
| Ψ¶           | Menu                 | СВ                                                | Actif<br>Liaison T5Pay             | ĩ        |
|              | Commentaire          | Chèque                                            | Actif                              | 1        |
|              | Groupe commentaire   | Titre restaurant                                  | Actif                              | Ť        |
| 8            | Client               |                                                   |                                    |          |
| 8            | Mode de règlement    |                                                   |                                    |          |
| ĒF           | Raison d'annulation  |                                                   |                                    |          |
| €            | Taxes / TVA          |                                                   |                                    |          |
| 1            | Afficheur            |                                                   |                                    |          |
| ē            | Impressions          |                                                   |                                    | <b>A</b> |
| 1            | Ticket dématérialisé |                                                   |                                    |          |

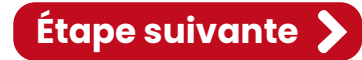

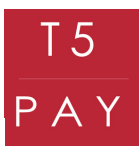

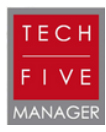

# 3. TEST MODE ÉCOLE TECHFIVE MANAGER

Pour tester le mode école, retournez à la vente. Pour cela cliquez sur le bouton "Retour Manager"

| FECH<br>FEVE | jeudi 7 décembre 1 | 3:40 😿 Ticket OFF                                      | A TECHFIVE Bill-i    | ≈∎ (? |
|--------------|--------------------|--------------------------------------------------------|----------------------|-------|
| ←            | Retour Manager     |                                                        | Informations Société |       |
| ♠            | Société            | TECHFIVE BIIH                                          |                      |       |
| Ø            | Point de vente     | Adresse<br>4 rue de Paris                              |                      |       |
| \$           | Paramètres         | Code postal<br>92220                                   |                      |       |
| :            | Utilisateur        | , LEEV                                                 |                      |       |
| <b>A</b>     | Famille            | Ville<br>BAGNEUX                                       |                      |       |
| Ì            | Article            | Pays<br>France                                         |                      | *     |
|              | Clavier            | France : Obligatoire pour version fiscale<br>Téléphone |                      |       |
| Ψ¶           | Menu               | 00000000                                               |                      |       |
| q            | Commentaire        | Fax                                                    |                      |       |
|              | Groupe commentaire | E-mail<br>xx@techfive.fr                               |                      |       |
|              | Client             |                                                        |                      |       |

#### Sélectionnez l'onglet "Retour à la vente"

| 13:40 🖬 📕                                    |                                    | 💦 Ticket OFF       |            | 💄 ADMIN                  |                        |  |  |  |  |
|----------------------------------------------|------------------------------------|--------------------|------------|--------------------------|------------------------|--|--|--|--|
|                                              | Statisti                           | ques rapides       |            | Fonctionnalités avancées |                        |  |  |  |  |
| Chiffre d'affaire en cours                   | Chiffre d'affaire en cours 123,00€ |                    | 24,60€     |                          | Saisie rapide stock    |  |  |  |  |
| Nombre de tickets en cours<br>Total couverts | Nombre de tickets en cours 5 Co    |                    | 0,00€<br>0 |                          | Prélèvement            |  |  |  |  |
| *                                            | Г                                  | Paramétrage        | •          | Prelevement              |                        |  |  |  |  |
|                                              |                                    | arametrage         |            | €                        | Fond de caisse         |  |  |  |  |
|                                              |                                    | Backoffice         |            | Modifier un article      |                        |  |  |  |  |
|                                              | N                                  | otes soldées       |            | Ś                        | Modifier les tarifs    |  |  |  |  |
|                                              | Cánáral                            |                    |            |                          |                        |  |  |  |  |
|                                              | Ra                                 | apports            |            |                          | General                |  |  |  |  |
|                                              |                                    | Jour               |            | <                        | Retour à la vente      |  |  |  |  |
|                                              |                                    | Mois               |            | \$                       | Synchroniser           |  |  |  |  |
|                                              |                                    | Année              |            | â                        | Verrouiller            |  |  |  |  |
| 1                                            |                                    | Serveur            |            |                          | Assistance             |  |  |  |  |
| 8                                            | Sauveç                             | garde des archives |            |                          | Message à l'assistance |  |  |  |  |

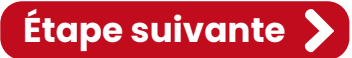

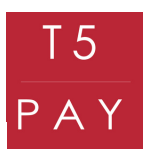

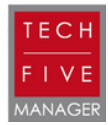

# 3. TEST MODE ÉCOLE TECHFIVE MANAGER

Sélectionnez le mode "école" via le point d'interrogation en haut à droite du logiciel.

| TECH<br>FIVE | Tarif de bas           | o novembre 08:41<br>e | ₽ L<br>No 1       | .imonade Bar<br>Ficket OFF | F LECHFIVE Bill-i       |          |               |              |     |          | <u>ج</u> د ?   |
|--------------|------------------------|-----------------------|-------------------|----------------------------|-------------------------|----------|---------------|--------------|-----|----------|----------------|
|              |                        |                       | Ð                 | Annuler<br>Modifier        | APERITIF ENTREE PLA     |          | PLAT          | T PIZZA MENU |     | DESSERT  | BOISSON FROIDE |
|              |                        | 8                     | Annulation ticket | WHISKY                     | Y RICA                  | RD       | BABY          | CAMPAR       |     | Manager  |                |
|              |                        |                       | Ð                 | Retour Mrch.               |                         |          | $\rightarrow$ |              |     | ±        | Ouvrir tiroir  |
|              |                        |                       | (                 | Table #<br>En Attente(2)   | Table #<br>n Attente(2) |          | MARTINI KI    |              | KIR |          | Compte #       |
|              |                        |                       |                   | Commentaire                |                         |          |               |              |     | <b>~</b> | Niveau Prix    |
| Total T      | тс                     | 0,00                  | ÞI                | A suivre                   | SUPP<br>SIROP           |          |               |              |     | Ţ        | Sur place      |
| CL           | ۳ <b>۹</b><br>Couverts | x                     | ¢                 | Envoyer<br>Réclamer        |                         | -        |               |              |     | 学        | Remise Article |
| 1            | 2                      | 3                     | →←                | Changer niveau             |                         |          |               |              |     | ÷        | Remise Ticket  |
| 4            | 5                      | 6                     |                   | Copie cuisine              |                         |          |               |              |     | 四        | Article offert |
| 7            | 8                      | 9                     | ~                 | Noto Partago               |                         |          |               |              |     | <b>2</b> | Ticket offert  |
| 0            | 00                     | ,                     | ~                 | Note Partage               | SALLE                   | TERRASSE | J             |              |     |          |                |

Ajoutez quelques produits et choisissez le mode de règlement CB.

| TECH<br>FIVE | Pe ☐ Jeudi 7 décembre 13:45 👻 Limonade Bar 👘 TECHFIVE Bill+ : Mode écol 🖬 🔚 Tarif de base 🤯 Ticket OFF 🔹 ADMIN |               |       |      |             |                       |          | Mode école | ole     |         |     |        |               |                  |
|--------------|----------------------------------------------------------------------------------------------------|---------------|-------|------|-------------|-----------------------|----------|------------|---------|---------|-----|--------|---------------|------------------|
|              | DIRECT                                                                                                    |               | 2     | 2    | Ð           | Annuler<br>Modifier   | APERITIF | ENTRE      | E PLA   | T PIZZA | MEN | IU DES | SERT          |                  |
| RICARD       | DIRECT                                                                                                    |               | 1     | 5,00 | 8           | Annulation ticket     | WHISK    | (Y         | RICARD  | BABY    | C/  | AMPAR  | ۱ <u>&gt;</u> | Niveau Prix      |
| WHISKY       | ,                                                                                                    |               | 1     | 5,00 | Ð           | Retour Mrch.          |          |            |         |         |     |        | Ń             | Sur place        |
|              |                                                                                                    |               |       |      | 0           | Table #<br>En Attente | AMERICA  | NO M       | IARTINI | KIR     |     |        | ¥             | Remise Article   |
|              |                                                                                                    |               |       |      |             | Commentaire           |          |            |         |         |     |        | ÷             | Remise Ticket    |
| <b>.</b>     | 1 7 7 0                                                                                                    |               | 10.00 |      | ÞI          | A suivre              | SUPP     |            |         |         |     |        | <b>*</b>      | Article offert   |
| lota         |                                                                                                    | Wa            | 10,00 | )    | 5           | Envoyer               |          |            |         |         |     |        | 凸             | Ticket offert    |
| CL           | · c                                                                                                    | T1<br>ouverts | X     | [    | -           | Observation           |          |            |         |         |     |        | £             | Espèces          |
| 1            |                                                                                                    | 2             | 3     | ;    | <b>-</b> )` | Changer niveau        |          |            |         |         |     |        |               | Lopesse          |
| 4            |                                                                                                    | 5             | 6     | ,    | ē           | Copie cuisine         |          |            |         |         |     |        |               | CB               |
| 7            |                                                                                                    | 8             | 9     | )    | <           | Note Partage          |          |            |         |         |     |        |               | Chèque           |
| 0            |                                                                                                    | 00            | ,     |      | -           | Pré-facture           | SALLE    | TERRAS     | SSE     |         |     |        |               | Titre restaurant |

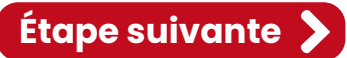

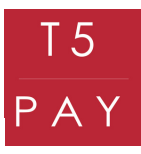

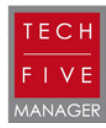

L'opération sera alors envoyée sur le boîtier. Un message de synchronisation s'affiche sur la caisse. Une fois la synchronisation effectuée, un nouveau message apparaît : "Insérer carte". Le boîtier affichera alors le prix à payer.

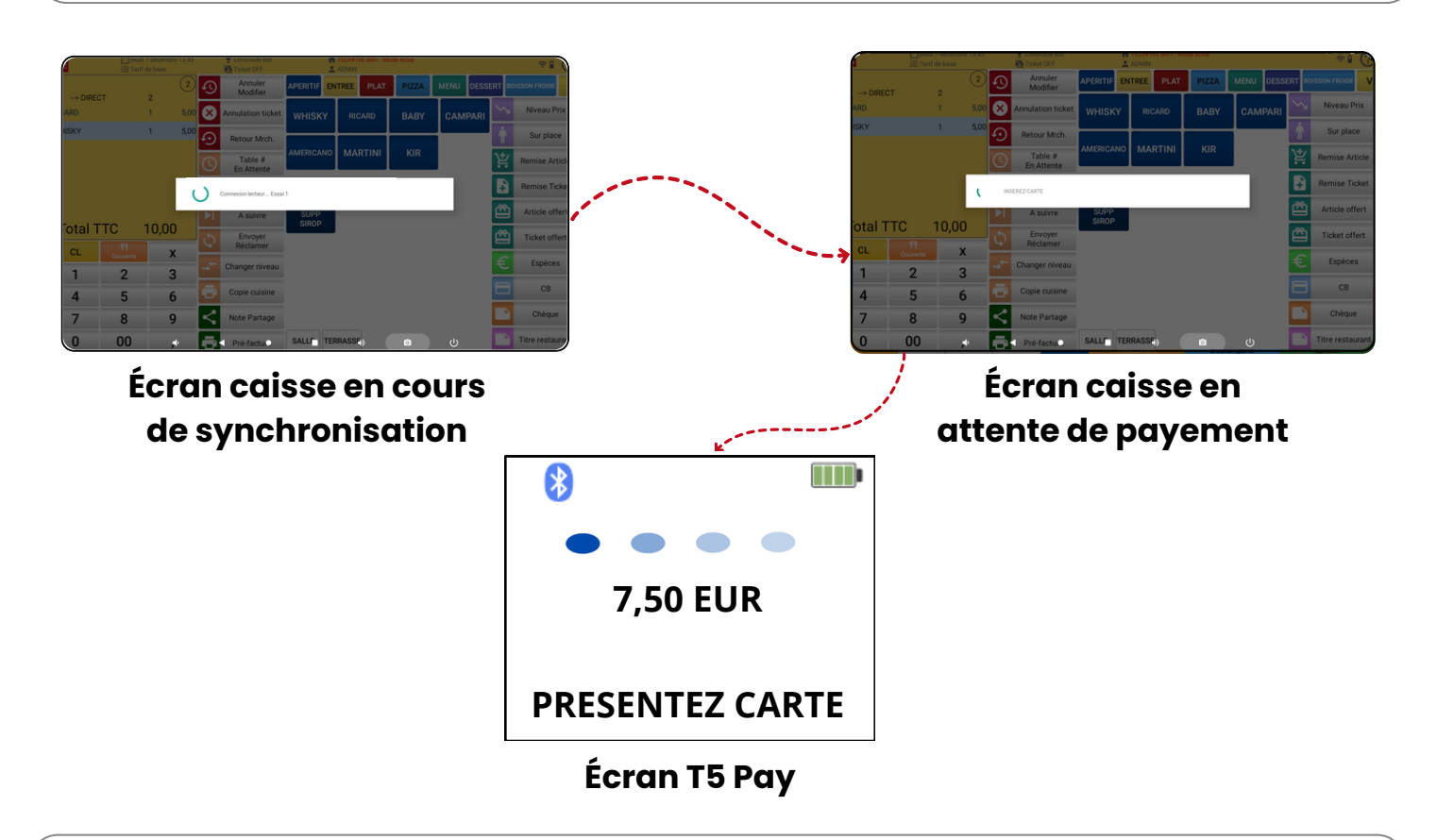

Pour annuler votre vente appuyez sur le bouton "cancel" de votre boîtier. Vous garderez votre ticket ouvert. Si votre ticket est bon et que l'opération est validée, votre ticket sera automatiquement soldé sur votre caisse.

# **4. INFORMATION UTILE**

Vous ne serez pas obligé de refaire la procédure lorsque vous éteignez la caisse ou même le T5 PAY. Il suffit simplement de laisser le mode Bluetooth actif sur la caisse.

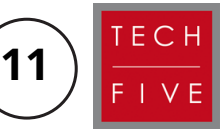

Pour toutes autres demandes, veuillez contacter votre magasin ou l'assistance TechFive au : +33 5.16.29.00.29.